## 【重要】履修登録の確認および履修取消申請について

## ①履修登録の確認

履修申請された内容の「履修登録確認通知書」を公開します。登録された科目・担当教 員などの情報をご自身で必ず確認して下さい。

公開日時:4月25日(木) 10:00~

- 方法:情報ポータルの「履修申請」→画面の一番下にある「履修登録確認通知書」ボタン →PDF データが出ますので、印刷して手元で保管しましょう!
- 注意:履修登録確認通知書の「履修状態」が空白になっていれば、履修登録が確定(完了) しています。

「判定結果エラーメッセージ」にコメントがある場合には,履修登録が正常に完了 できていませんので,現代福祉学部事務課でエラー内容の確認が必要です。

## ②履修登録の取消

履修取消を希望する学生は下記期間のみ申請を受け付けます。今年度は事務課窓口での 受付は行いません。

日時:4月25日(木)~27日(土) 10:00~26:00

方法:情報ポータルの「履修取消」→取り消す科目を削除した上で申請して下さい。

重要: 履修登録の場合と異なり,履修取消の科目は逐次保存されません。「申請」ボタンを 押さずに別の画面に移った場合,選択した取消科目はすべて無効(=履修登録され たまま)になりますので,注意してください。

- 注意:・追加申請は出来ません。秋学期の履修変更期間で手続きして下さい。
  - ・指定期間以外での受付はできません。ご自身の責任で作業して下さい。

## 履修取消の申請方法は 別紙資料を参照してください。

2019年4月25日 現代福祉学部事務課